Saiba como iniciar no Dropbox:

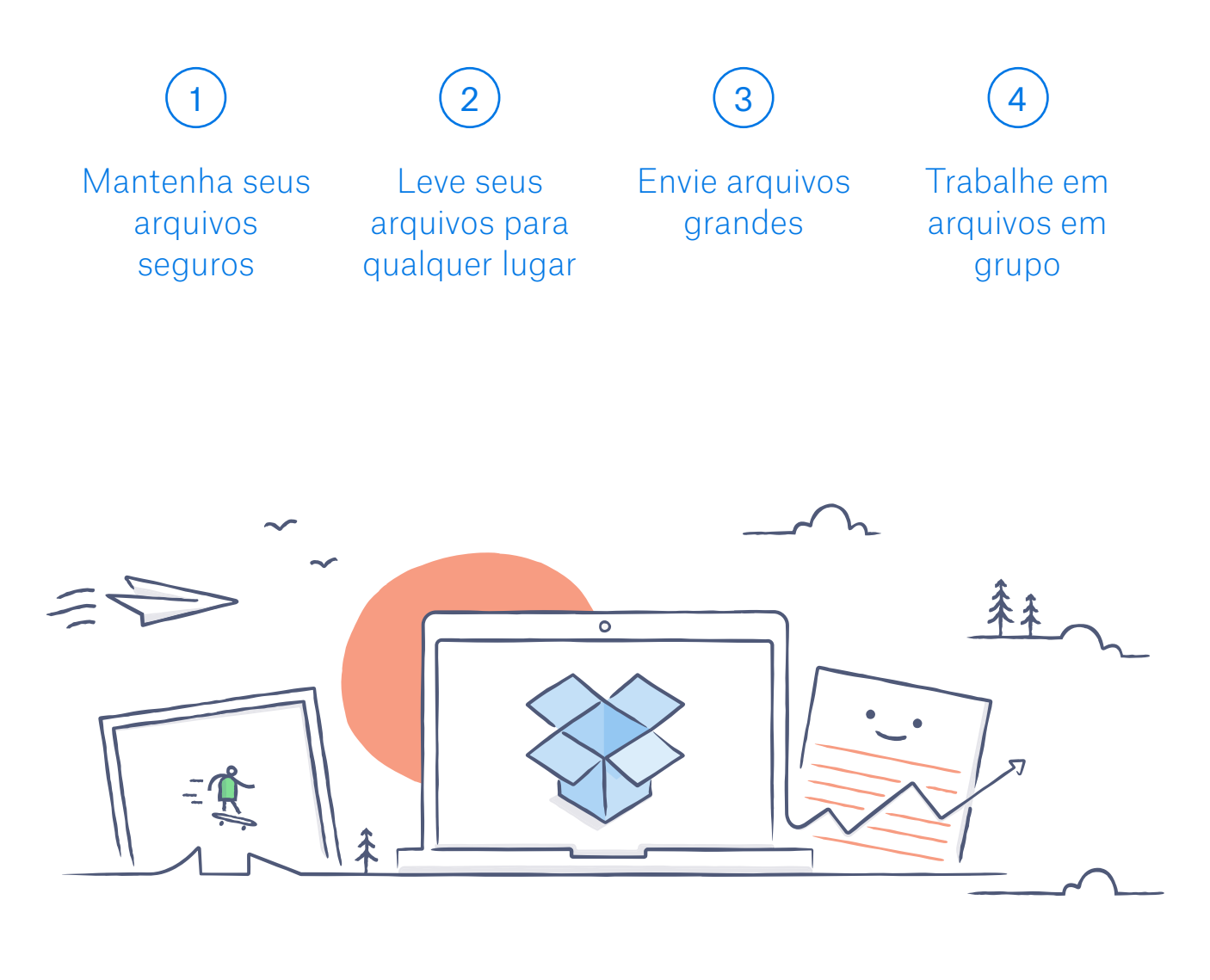

# Bem-vindo ao Dropbox!

### Mantenha seus arquivos seguros

O Dropbox permite que você salve fotos, documentos, vídeos e outros arquivos, tudo em um só lugar, e faz o backup automático de seus arquivos. Então, se seu computador estragar, ou se você esquecer seu telefone no metrô, seus arquivos estarão seguros.

Adicione arquivos ao seu Dropbox

No Windows ou Mac

- 1. Certifique-se de ter instalado o aplicativo para desktop em seu computador.
- 2. Clique e arraste arquivos para a pasta do Dropbox. Pronto!

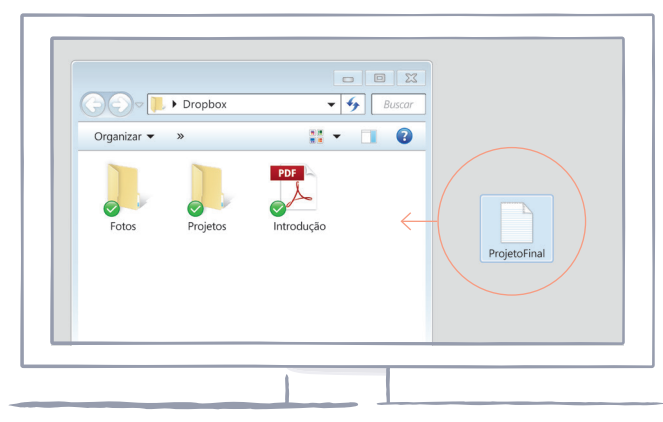

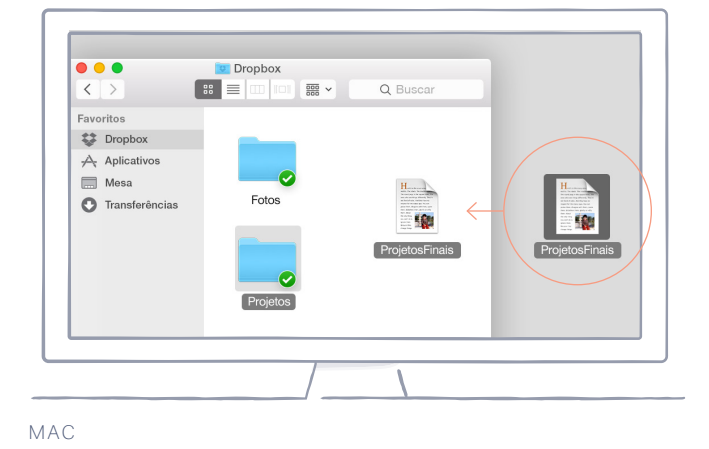

WINDOWS

No dropbox.com

- 1. Faça o login no dropbox.com.
- Clique no botão azul Enviar arquivo na parte de cima da janela.
- Escolha o arquivo que você deseja adicionar e clique em Abrir.
- 4. Ou apenas clique e arraste arquivos diretamente para seu navegador.

| <sup>D</sup> epo Inc     |            | Q Buscar       | 4 <b>A</b>                                     |
|--------------------------|------------|----------------|------------------------------------------------|
| Nome <del>v</del>        | Modificado | Membros        |                                                |
| ITrabalho freelance      |            | 8 membros 000  | Enviar arquivo                                 |
| _                        |            | onicitoro      | Nova pasta compartilhada                       |
| Fotos da Islândia        |            | Somente você 👓 | Nova pasta                                     |
| Reforma da cozinha       |            | 6 membros 🛛 👓  | <ul> <li>Mostrar arquivos excluidos</li> </ul> |
| Adtricula na pré-escola  |            | 5 membros 🛛 👓  |                                                |
| Restituições de impostos |            | Somente você 👓 |                                                |
| Documentos de viagem     |            | Somente você 👓 |                                                |

#### No iOS ou Android

1. Toque no ícone Mais ações do menu (...) no canto superior direito.

WEB

- 2. Selecione Enviar Arquivo (no iOS) ou Enviar aqui (no Android).
- 3. Selecione o local de onde você quer enviar os arquivos.
- 4. Selecione os arquivos que você deseja adicionar e toque em Enviar.

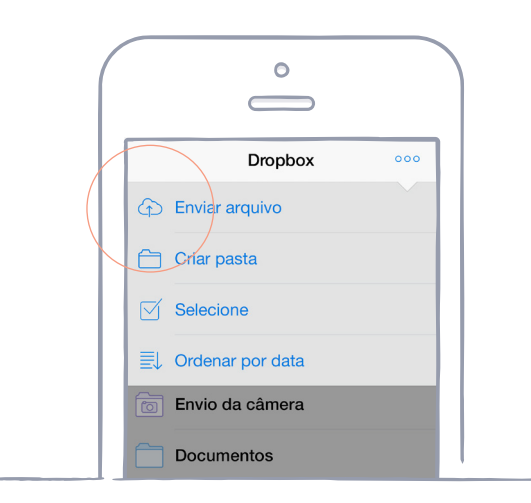

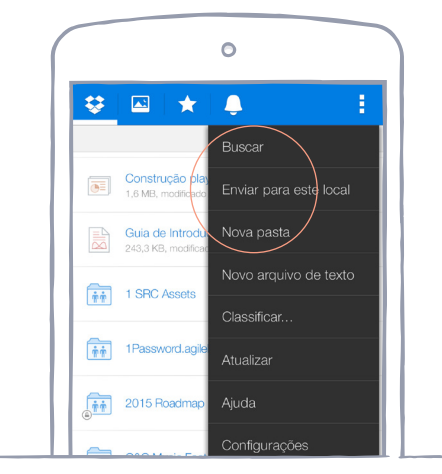

OS

ANDROID

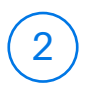

### Leve seus arquivos para qualquer lugar

Salve suas fotos e documentos no Dropbox, e acesse seus arquivos de qualquer computador, telefone ou tablet com o aplicativo Dropbox. Cada arquivo que você salva no Dropbox é sincronizado automaticamente com todos os seus dispositivos, para que você possa acessá-los de qualquer lugar.

Instale os aplicativos para desktop e dispositivos móveis

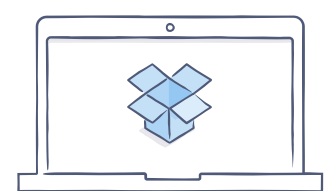

Baixe o aplicativo para desktop

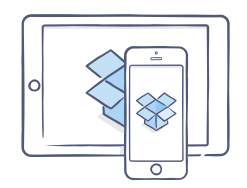

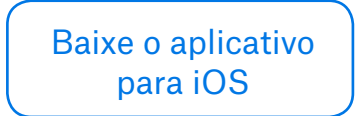

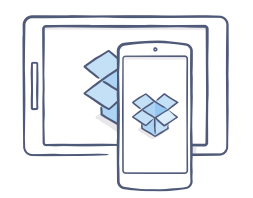

| E | Baixe o aplicativo |
|---|--------------------|
|   | para Android       |

# 3

### Envie arquivos grandes

Precisa enviar um arquivo? Basta adicioná-lo ao seu Dropbox, compartilhar seu link e pronto. Não importa o tamanho do arquivo; qualquer pessoa com o link poderá visualizá-lo ou copiá-lo, mesmo quem não tiver uma conta no Dropbox.

#### Compartilhe um link para um arquivo

No dropbox.com

- 1. Faça o login no dropbox.com e encontre o arquivo ou pasta que você deseja compartilhar.
- 2. Passe o mouse sobre o arquivo ou pasta e clique no botão **Compartilhar** que irá aparecer.

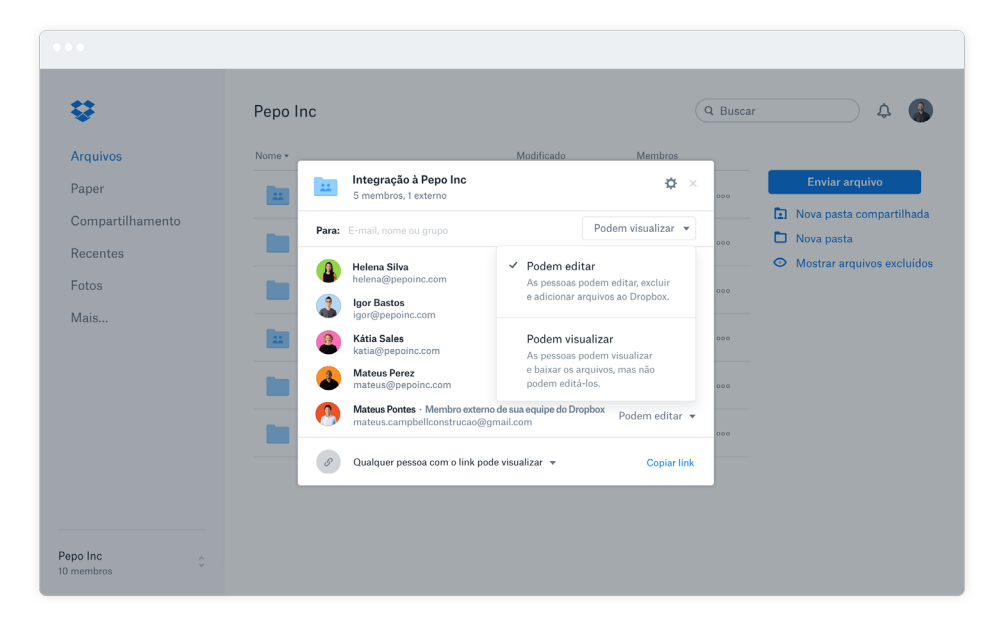

3. Digite os endereços de e-mail das pessoas com quem você quer compartilhar um arquivo, e clique em **Compartilhar**. Ou clique em **Copiar link** para compartilhar com qualquer pessoa, mesmo com quem não usa o Dropbox. Você pode copiar e colar o link em um e-mail, mensagem de texto ou em qualquer lugar para outras pessoas acessarem o arquivo. No Windows ou Mac

- 1. <u>Instale o aplicativo para desktop do Dropbox</u>, se ele ainda não estiver instalado.
- 2. Abra sua pasta Dropbox e encontre o arquivo ou pasta que você quer compartilhar.
- Clique com o botão direito no arquivo e selecione Copiar Link do Dropbox. O link será copiado automaticamente. Agora, basta colar o link onde quiser.

| <ul> <li>Dropbox (Pessoal)</li> <li>Dropbox (Pepo)</li> <li>Planejamento de evento</li> <li>Contas a pagar</li> <li>Redesign DfB</li> <li>Downloads</li> </ul> | redesign empresa.pdf | estratégia de conteúdo<br>empresarial.docx | Fluxo de<br>aprovação.docx                 | Termos de agosto.txt |  |
|----------------------------------------------------------------------------------------------------|----------------------|--------------------------------------------|--------------------------------------------|----------------------|--|
| Documentos                                                                                                    | Planejamento.rtf     | Abrir<br>Conteú Move                       | Abrir em nova janela<br>Mover para lixeira |                      |  |
|                                                                                                    |                      | 💝 Co                                       | mpartilhar                                 |                      |  |
|                                                                                                    |                      | 😵 Co<br>😍 Ver                              | piar link do Dro<br>r em Dropbox.c         | opbox<br>com         |  |
|                                                                                                    |                      |                                            |                                            |                      |  |
|                                                                                                    |                      |                                            |                                            |                      |  |

# 4

## Trabalhe em arquivos em grupo

Trabalhe colaborativamente em apresentações e documentos — sem precisar enviar e receber arquivos por e-mail. Basta criar uma pasta compartilhada e adicionar outras pessoas a ela. Quando você edita um arquivo em uma pasta compartilhada, todos recebem instantaneamente a versão mais recente do arquivo em seus dispositivos.

#### Configure uma pasta compartilhada

No dropbox.com

- 1. Faça login no dropbox.com e clique na aba **Compartilhamento,** no lado esquerdo da janela.
- Selecione Nova pasta compartilhada na parte superior da janela, clique em Quero criar e compartilhar uma nova pasta, e depois clique em Seguinte.
- 3. Digite o nome da sua pasta compartilhada e clique em **Seguinte**.

| 000                                         |    |
|---------------------------------------------|----|
| Compartilhar uma pasta                      | ×  |
| O que deseja fazer?                         |    |
| • Quero criar e compartilhar uma nova pasta |    |
| 🔿 Quero compartilhar uma pasta existente    |    |
| Seguin                                      | te |

#### 4.Insira os endereços de e-mail das pessoas que você quer convidar.

5. Adicione uma mensagem pessoal e defina as permissões **Pode** editar ou **Pode visualizar**, e clique em **Compartilhar**.

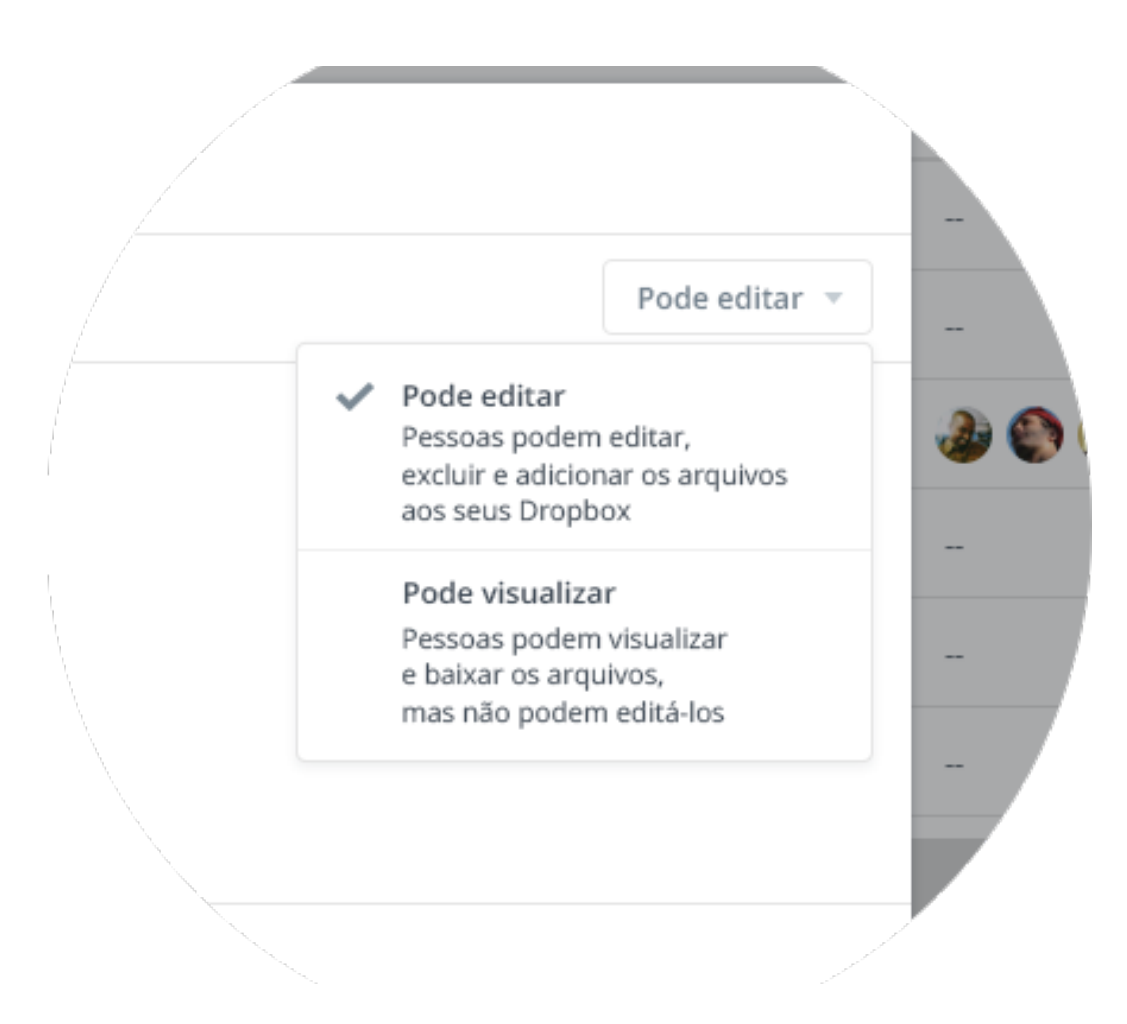

# 5

# Viva! Agora você já é craque no Dropbox!

Você já está pronto para usar o Dropbox. Comece agora mesmo e nos envie um tuíte dizendo o que achou <u>achou</u>.

#### Veja mais dicas e truques

Confira nossa <u>Central de ajuda</u> para aprender a recuperar versões antigas de arquivos, economizar espaço em seu computador com a Sincronização Seletiva e explorar outros recursos avançados.

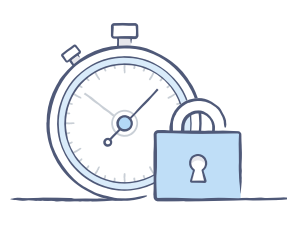

O Dropbox também possui diversas ferramentas de segurança para proteger sua conta e seus dados. Visite nossa <u>página</u> <u>de Segurança</u> para aprender a criar senhas únicas e fortes, habilitar a verificação em dois passos e ajustar suas configurações de segurança.

#### E o Dropbox não para por aí

Quer mais espaço ou controles de compartilhamento adicionais? Veja o <u>Dropbox</u> <u>Plus</u>. Está procurando uma maneira melhor para trabalhar em grupo na sua empresa? Veja o Dropbox Business.

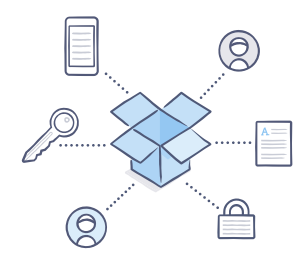

página inicial

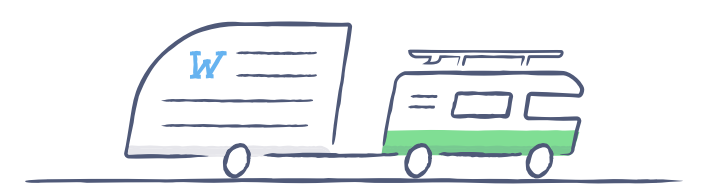

# Divirta-se com o Dropbox!

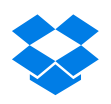